## 投稿中學生「閱讀心得寫作比賽」步驟

- 一、註冊:
- 1. 進入中學生網站(http://www.shs.edu.tw)
- 2. 點選右上方「註冊」。
- 3. 輸入「學校驗證碼」: hlbh150405
- 請確認畫面上學校資訊是否正確。(若畫面上非所屬學校,請再次確認「學校驗證碼」是否填寫 正確。)
- 填寫註冊資料:依照相關欄位填寫,填寫完畢後點選「確定」送出。
  ※帳號請輸入 Email,此為之後登入的帳號。
  ※密碼設定須含英文大小寫、數字及符號。
- 6. 前往所填的 Email 收取驗證信,點選信中「連結」即完成驗證開通帳號。※沒有收到註冊確認電子郵件:
  - (1)請先在註冊的電子郵件中查看「垃圾郵件」中有沒有確認信。
  - (2) 若沒有,可於登入頁下方可以點選「重寄 Email 認證確認信」。
  - (3) 若還是沒有收到信件,請洽圖書館協助開通。
- 7. 忘記帳號:請洽圖書館。
- 8. 忘記密碼:於登入頁面下方點選「忘記密碼」。

## 二、投稿步驟:

1. 登入後,點選「我的作品」下「閱讀心得作品」,顯示目前作品及狀態。

2. 點選「我要投稿」,填寫閱讀心得相關投稿欄位並儲存。

回到閱讀心得作品列表頁面,「作品狀態」會顯示可參賽的梯次,選擇欲參賽的作品,點選「參加比賽」。

4. 出現「已完成參加比賽」頁面,即完成參賽。

5. 完成參賽後,列表的「作品狀態」會顯示「已參加第 XXXXXXX 梯次競賽」。

| 閱讀心得作品        |                   |        |                     |                           |     |     |     |               |        |     |
|---------------|-------------------|--------|---------------------|---------------------------|-----|-----|-----|---------------|--------|-----|
| 作品標題          |                   |        |                     |                           |     |     |     |               |        |     |
| Q 查詢          |                   |        |                     |                           |     |     |     |               |        |     |
| 顯示 5 ✔ 項結果    |                   |        |                     |                           |     |     |     |               | ⊕ 我要投稿 |     |
| 序號 🔺          | 作品標題            + | 指導老師 🕯 | 上傳日期                | 作品狀態                      | 分數∜ | 名次∜ | 操作  |               |        |     |
| 1             | 單車留在記憶上           |        | 0000/00/00 XX:XX:X  | C<br>已参加第XXXXXXX<br>花梯次競賽 |     |     | 区編輯 | <b>♀</b> 取消参賽 | ⇔下載    |     |
| 2             | 以古鑑今              |        | 0000/00/00 XX:XX:XX | C<br>已開放XXXXXX<br>梯次競賽    |     |     | 区編輯 | <b>♀</b> 参加比赛 | ∎ 刪除   | ⇔下載 |
| 展示第1至2項結果,共2項 |                   |        |                     |                           |     |     |     |               |        |     |